# JASMES Image Analyzer 操作方法

Ver.1:2024/11/13 Ver.2:2025/02/25 Ver.3:2025/07/02

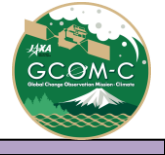

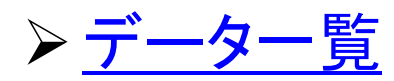

▶ <u>データの解像度について</u>

## JASMES Image Analyzer 操作方法①

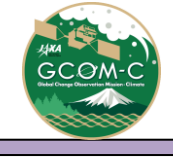

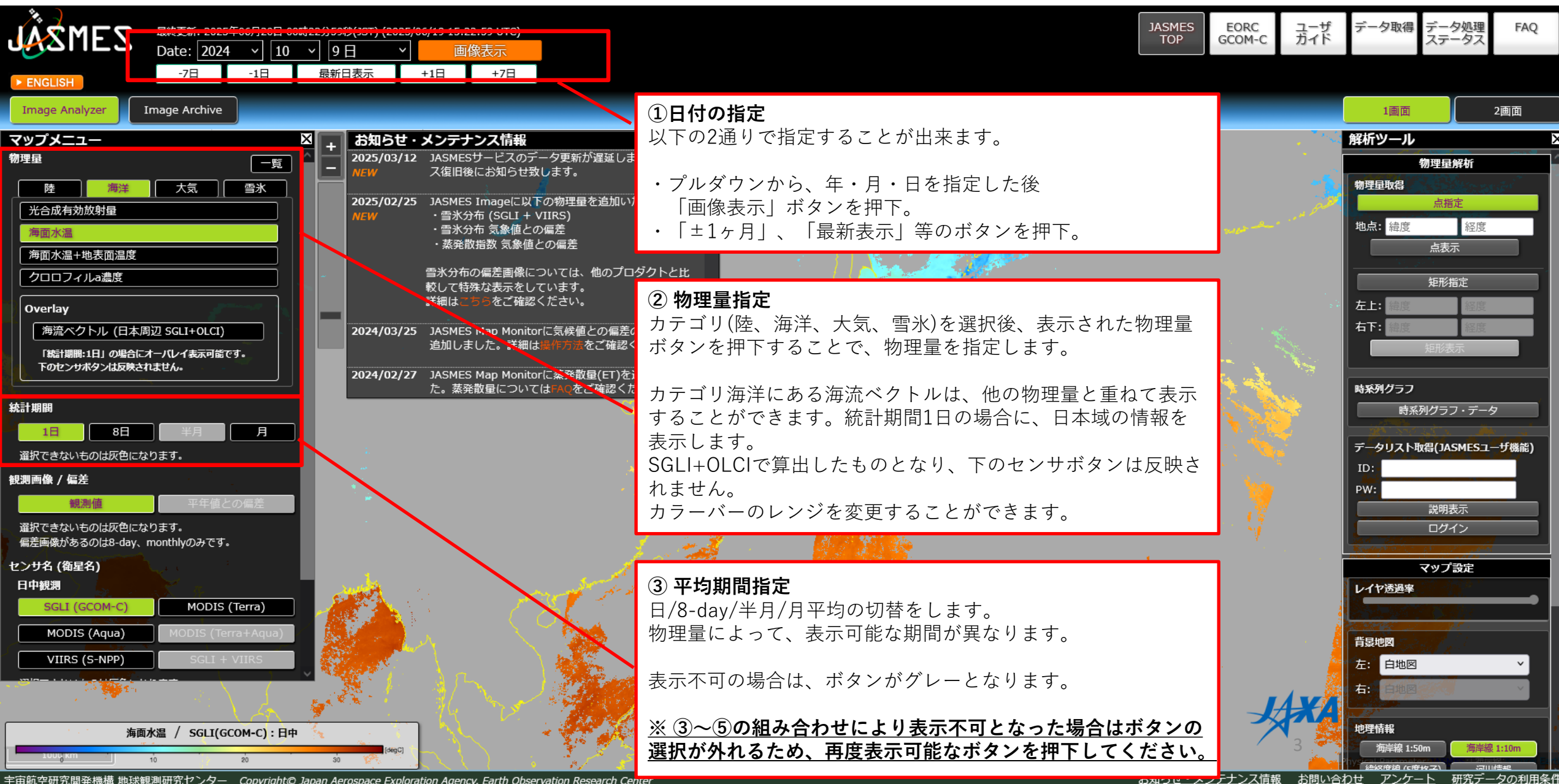

#### JASMES Image Analyzer 操作方法②

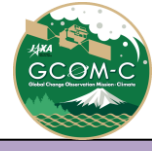

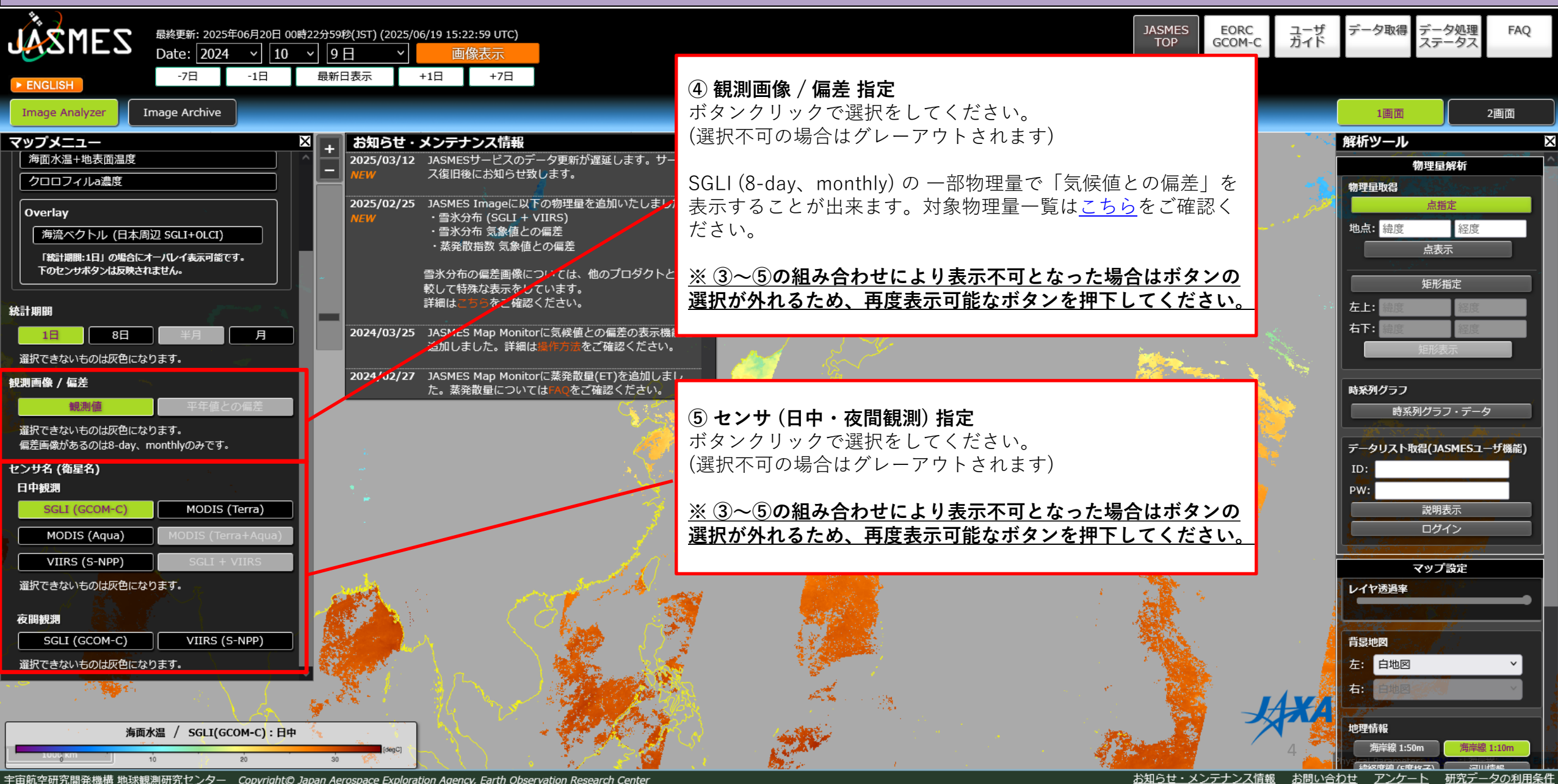

#### JASMES Image Analyzer 操作方法③

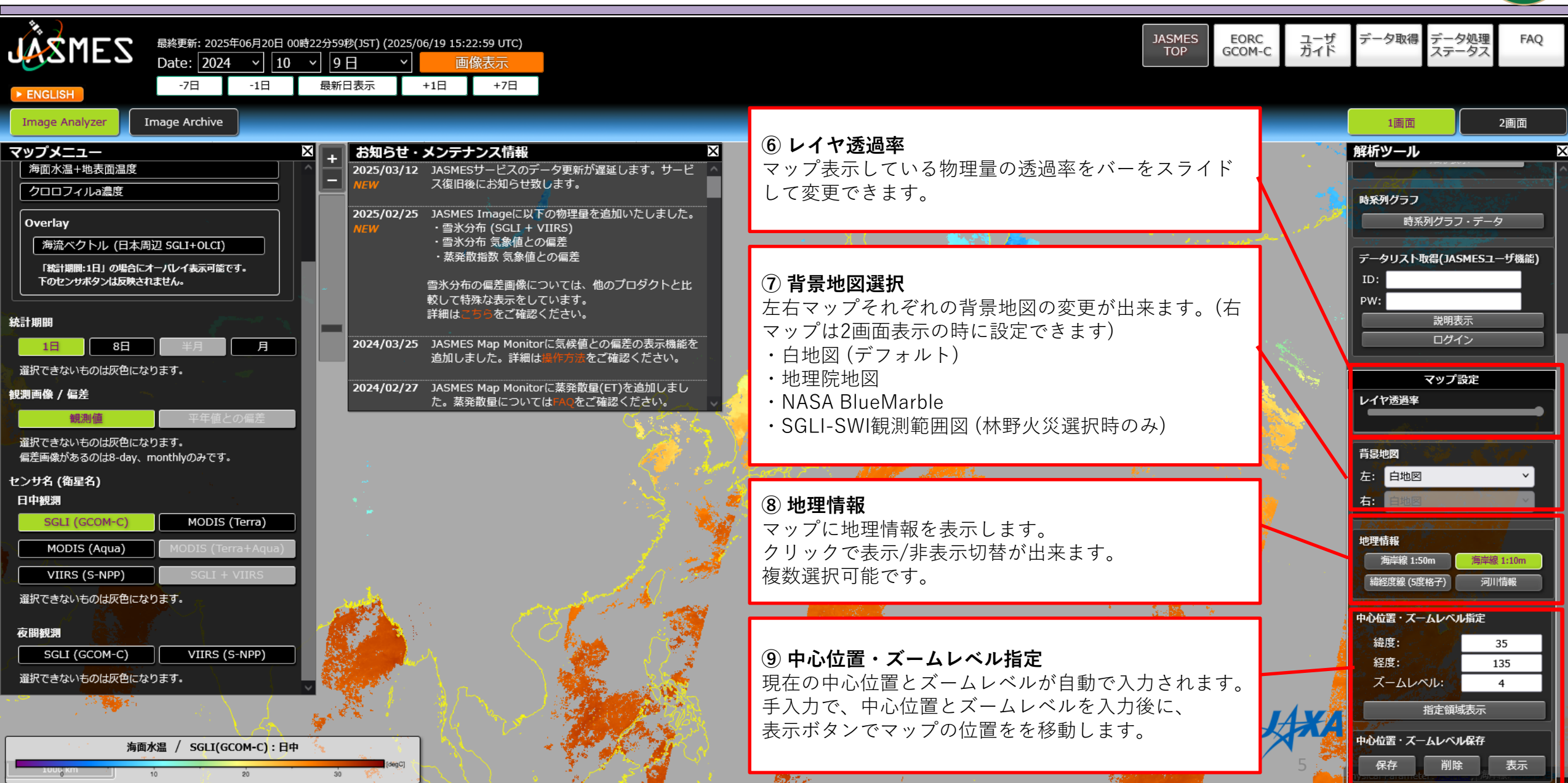

宇宙航空研究開発機構 地球観測研究センター Copyright© Japan Aerospace Exploration Agency, Earth Observation Research Center

#### JASMES Image Analyzer 操作方法④

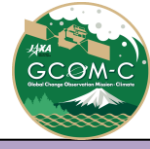

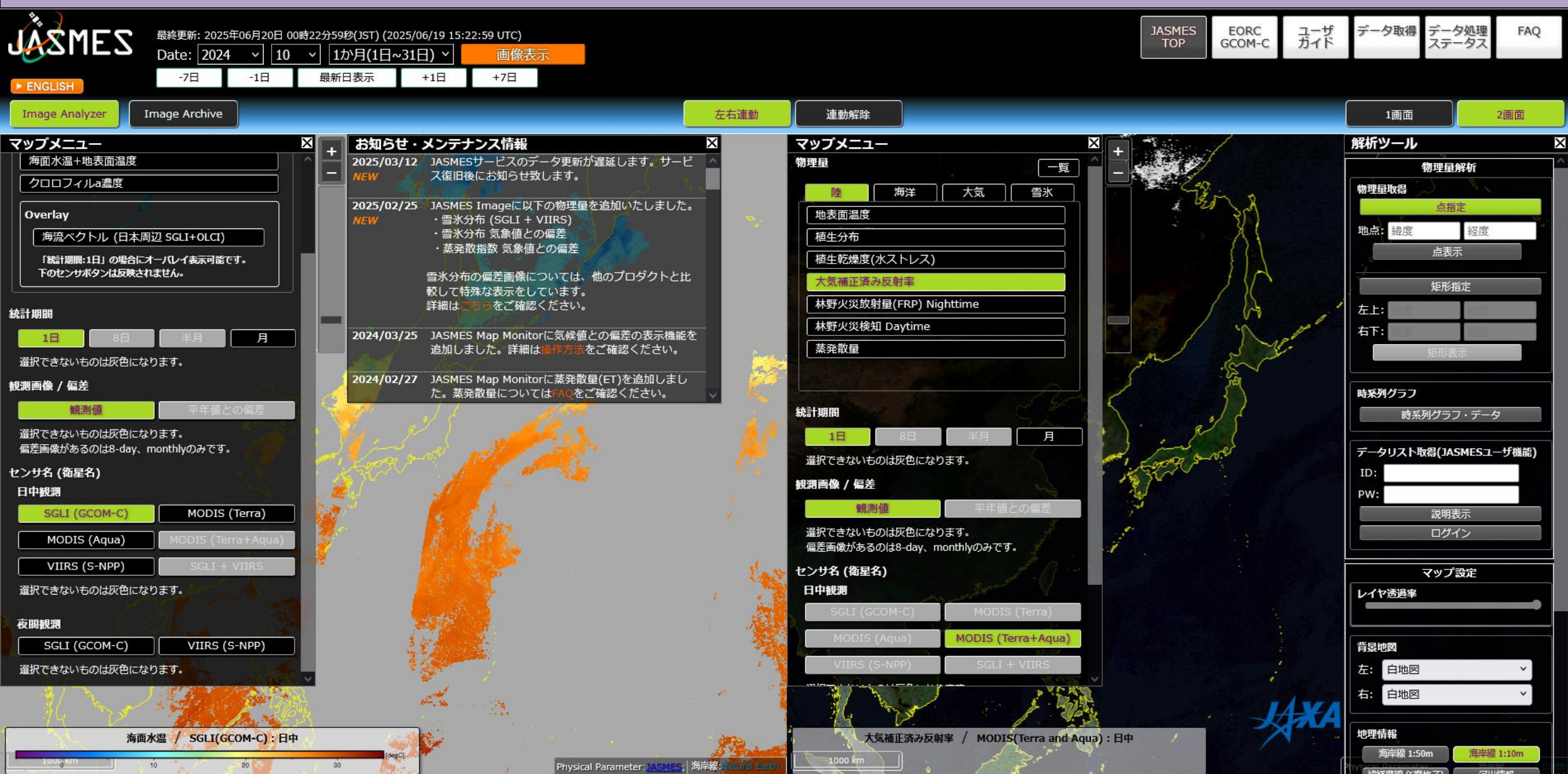

宇宙航空研究開発機構 地球観測研究センター Copyright© Japan Aerospace Exploration Agency, Earth Observation Research Center

お知らせ・メンテナンス情報 お問い合わせ アンケート 研究データの利用条件

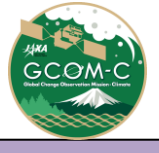

#### JASMES Image Analyzer 操作方法⑤

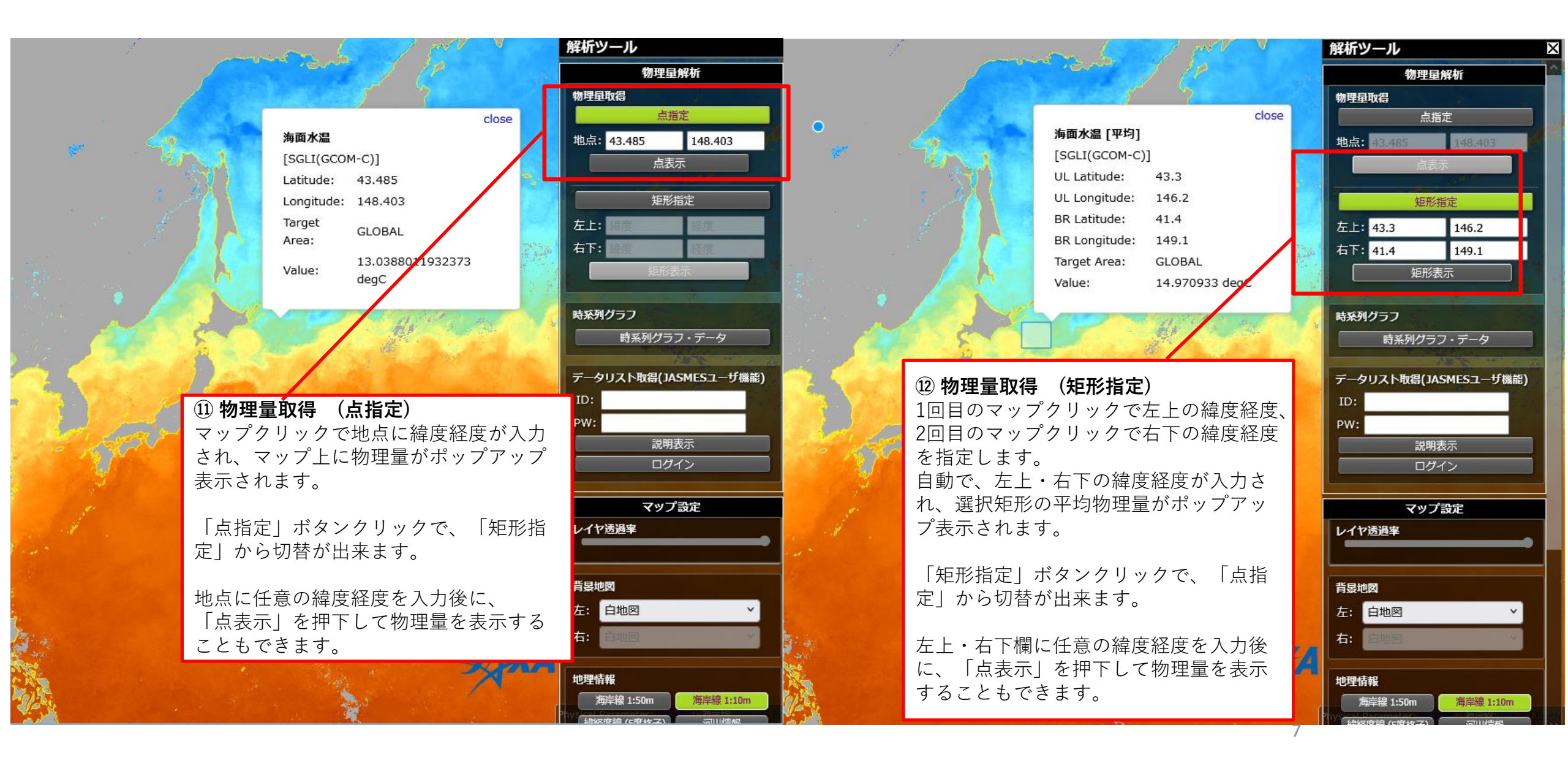

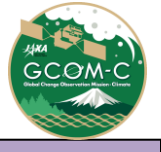

#### JASMES Image Analyzer 操作方法⑥

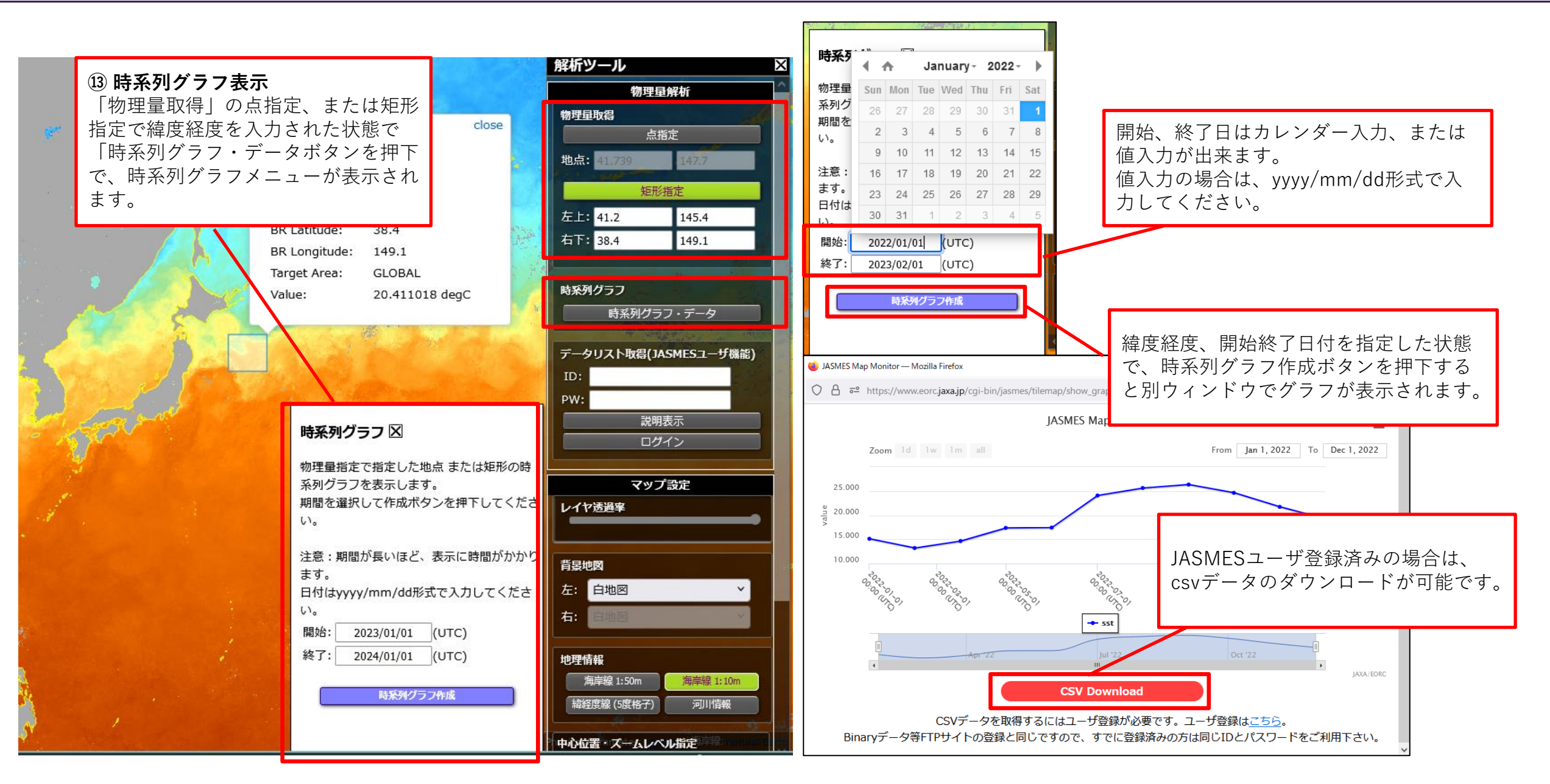

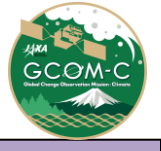

#### JASMES Image Analyzer 操作方法⑦

GCOM-C/SGLIのLST、NDVI、SST、AROT、SWRについては、時系列グラフで気候値の表示も可能。

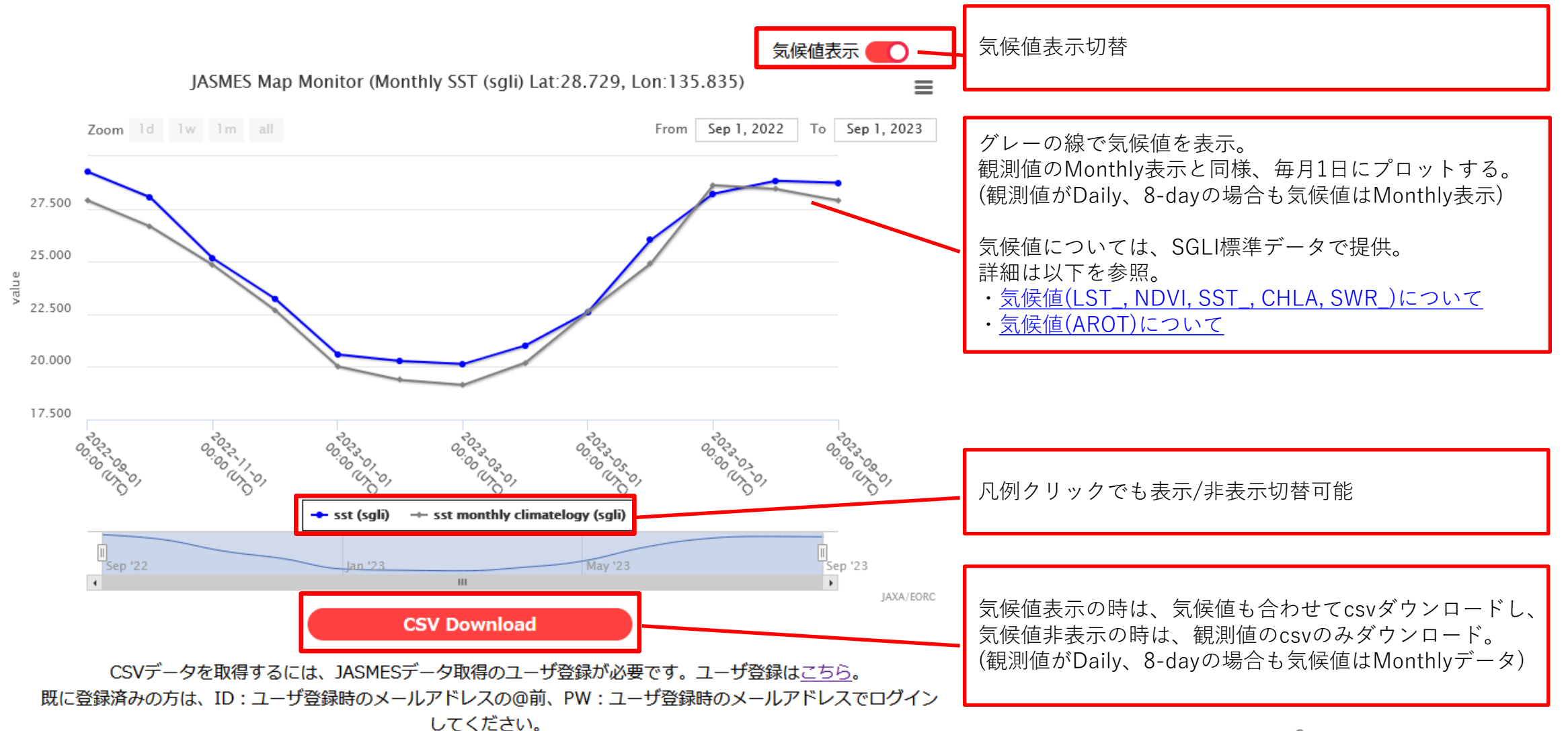

#### JASMES Image Analyzer 操作方法⑧

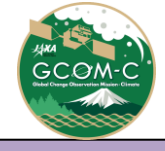

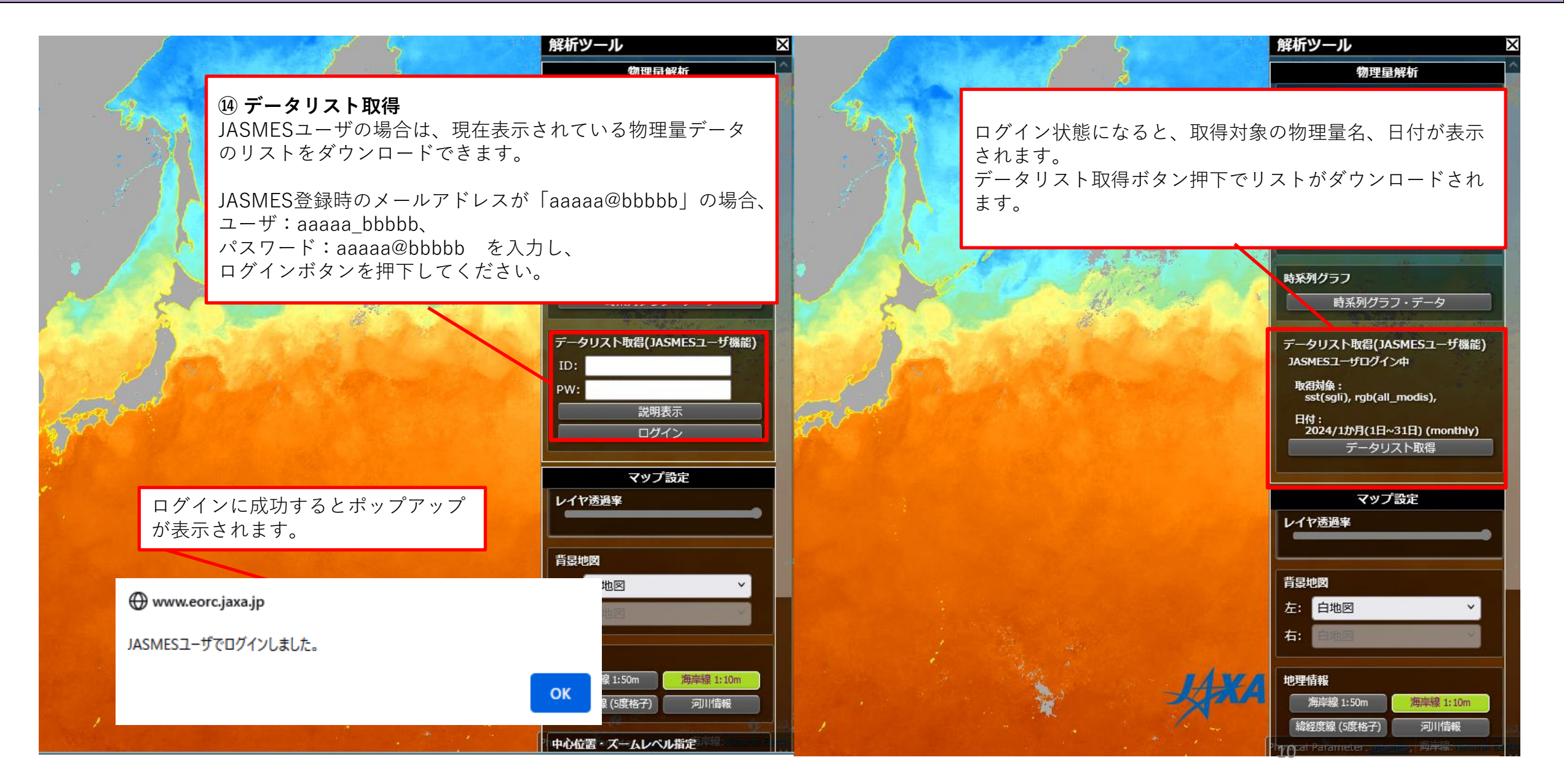

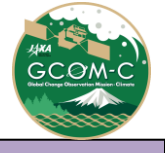

### JASMES Image Analyzer データー覧

#### ▶ マップ表示しているデータは以下の通りとなります。

|            |                               | Product                                 | ID   | sensor               | Temporal Statistics |       |         |         |         |         | Available                        | Note |
|------------|-------------------------------|-----------------------------------------|------|----------------------|---------------------|-------|---------|---------|---------|---------|----------------------------------|------|
|            |                               |                                         |      |                      | daily               | 8-day | half    | monthly | 8-day   | monthly | data period                      |      |
|            |                               |                                         |      |                      |                     |       | monthly | 1       | anomaly | anomaly | /                                |      |
| Land       | 地表面温度                         | Land Surface Temperature                | LST  | Terra/MODIS          | 0                   | -     | -       | -       | -       | -       | 2011/1/1~                        |      |
|            |                               |                                         |      | Aqua/MODIS           | 0                   | -     | -       | -       | -       | -       | 2011/1/1~                        |      |
|            |                               |                                         |      | GCOM/SGLI            | 0                   | 0     | -       | 0       | 0       | 0       | 2018/1/1~                        |      |
|            | 植生分布                          | Activity of Vegetation (NDVI)           | NDVI | Terra and Aqua/MODIS | -                   | -     | 0       | 0       | -       | -       | 2000/3~                          |      |
|            |                               |                                         |      | GCOM/SGLI            | 0                   | 0     | -       | 0       | 0       | 0       | 2018/1/1~                        |      |
|            | 大気補正済み反射率(RGB)                | Rayleigh corrected reflectance RGB      | RSRF | Terra and Aqua/MODIS | 0                   | -     | 0       | 0       | -       | -       | Daily:2011/1/1~                  |      |
|            | 植生乾燥度(水ストレス)                  | Plant Water Stress Trend (WST)          | WST  | Terra and Aqua/MODIS | 0                   | -     | 0       | 0       | -       | -       | Daily:2002/10/1~、Monthly:2002/2~ |      |
|            | 林野火災検知 Daytime                | Wild Fire Daytime                       | WF_D | GCOM/SGLI            | 0                   | -     | -       | -       | -       | -       | 2018/1/1~                        |      |
|            | 林野火災放射量(FRP) Nighttime        | Wild Fire(FRP) Nighttime                | WF_N | GCOM/SGLI            | 0                   | -     | -       | -       | -       | -       | 2018/1/1~                        |      |
|            | 蒸発散量                          | Total Evapotranspiration                | ΕT   | GCOM/SGLI            | -                   | 0     | 0       | 0       | 0       | 0       | 2018/1/1~                        |      |
|            |                               |                                         |      | Terra and Aqua/MODIS | -                   | 0     | 0       | 0       | 0       | 0       |                                  |      |
| Ocean      | 光合成有効放射量                      | Photosynthetically Available Radiation  | PAR  | Terra and Aqua/MODIS | 0                   | -     | 0       | 0       | -       | -       | Daily:2013/10/1~、Monthly:2000/3~ |      |
|            |                               |                                         |      | VIIRS                | 0                   | -     | -       | 0       | -       | -       | 2017~                            |      |
|            | 海面水温                          | Sea Surface Temperature                 | SST  | Terra/MODIS          | 0                   | -     | -       | -       | -       | -       | 2010/1/1~                        |      |
|            |                               |                                         |      | Aqua/MODIS           | 0                   | -     | -       | -       | -       | -       | 2010/1/1~                        |      |
|            |                               |                                         |      | VIIRS                | 0                   | -     | -       | 0       | -       | -       | 2017~                            |      |
|            |                               |                                         |      | GCOM/SGLI            | 0                   | 0     | -       | 0       | 0       | 0       | 2018/1/1~                        |      |
|            | 海面水温+地表面温度                    | Ocean and Land Surface Temperature      | OLST | Terra and Aqua/MODIS | 0                   | -     | 0       | 0       | -       | -       | Daily:2011/1/1~、Monthly:2000/3~  |      |
|            | クロロフィル濃度a                     | Phytoplankton abundance (Chlorophyll-a) | CHLA | Terra and Aqua/MODIS | -                   | -     | 0       | 0       | -       | -       | 2000/3~                          |      |
|            |                               |                                         |      | VIIRS                | 0                   | -     | -       | 0       | -       | -       | 2017~                            |      |
|            |                               |                                         |      | GCOM/SGLI            | 0                   | 0     | -       | 0       | 0       | 0       | 2018/1/1~                        |      |
|            | 海流ベクトル                        | Ocean Current                           | -    | SGLI + OLCI          | 0                   | -     | -       | -       | -       | -       | 2018/1~                          |      |
| Atmosphere | エアロゾルの光学的厚さ                   | Aerosol Optical thickness               | TAUA | Terra and Aqua/MODIS | 0                   | -     | 0       | 0       | -       | -       | Daily:2011/10/1~、Monthly:2000/3~ |      |
|            |                               |                                         |      | VIIRS                | 0                   | -     | -       | 0       | -       | -       | 2017~                            |      |
|            |                               |                                         | AROT | GCOM/SGLI            | 0                   | 0     | -       | 0       | 0       | 0       | 2018/1/1~                        |      |
|            | 短波放射量(日射量)     Shortwave Radi | Shortwave Radiation                     | SWR  | Terra/MODIS          | 0                   | -     | 0       | -       | -       | -       | Daily:2002/1/1~、Monthly:2000/3~  |      |
|            |                               |                                         |      | Aqua/MODIS           | 0                   | -     | 0       | -       | -       | -       | Daily:2002/1/1~、Monthly:2002/7~  |      |
|            |                               |                                         |      | VIIRS                | 0                   | -     | -       | 0       | -       | -       | 2017~                            |      |
|            |                               |                                         |      | GCOM/SGLI            | 0                   | 0     | -       | 0       | 0       | 0       | 2018/1/1~                        |      |
|            | UV-B                          | UV-B                                    | UVB  | Terra/MODIS          | 0                   | -     | 0       | -       | -       | -       | Daily:2002/1/1~、Monthly:2000/3~  |      |
|            |                               |                                         |      | Aqua/MODIS           | 0                   | -     | 0       | -       | -       | -       | Daily:2002/1/1~、Monthly:2002/7~  |      |
|            |                               |                                         |      | VIIRS                | 0                   | -     | -       | 0       | -       | -       | 2017~                            |      |
|            | 曇天率                           | Cloud Cover Rate                        | CFR  | Terra and Aqua/MODIS | -                   | -     | -       | 0       | -       | -       | 2000/2~                          |      |
| Cryosphere | 積雪分布                          | Snow Cover Extent                       | CSF  | Terra and Aqua/MODIS | -                   | -     | -       | 0       | -       | 0       | 2000/2~                          |      |
|            |                               |                                         |      | SGLI + VIIRS         | 0                   | -     | 0       | 0       | -       | 0       | 2018/2/1~                        | 11   |
|            | 雪氷面温度                         | Snow and Ice Surface Temperature        | SIST | GCOM/SGLI            | 0                   | -     | 0       | 0       | -       | -       | 2018/1/1~                        |      |
|            |                               |                                         |      |                      |                     |       |         |         |         |         |                                  |      |

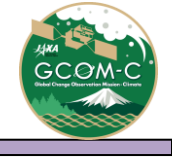

#### JASMES Image Analyzer データの解像度について

- ▶ マップ表示しているデータの解像度は以下の通りとなります。
- ▶ デフォルトはGlobalのデータを表示します。日本付近に移動してズームレベル5以上とすると、

Japanのデータを表示します。

| 衛星 / センサ             | エリア    | 解像度  |  |  |  |
|----------------------|--------|------|--|--|--|
| GCOM-C / SGLI        | Global | 5km  |  |  |  |
|                      | Japan  | 250m |  |  |  |
| Terra · Aqua / MODIS | Global | 5km  |  |  |  |
|                      | Japan  | 1km  |  |  |  |
| S-NPP / VIIRS        | Global | 5km  |  |  |  |
|                      | Japan  | 750m |  |  |  |

公開データについて詳細は以下をご確認ください。

SGLI: <u>https://www.eorc.jaxa.jp/JASMES/SGLI\_STD/about\_sglistd\_j.html</u>

MODIS: <u>https://kuroshio.eorc.jaxa.jp/JASMES/datalist\_j.html</u>